T.M.S. ERP 進銷存會計

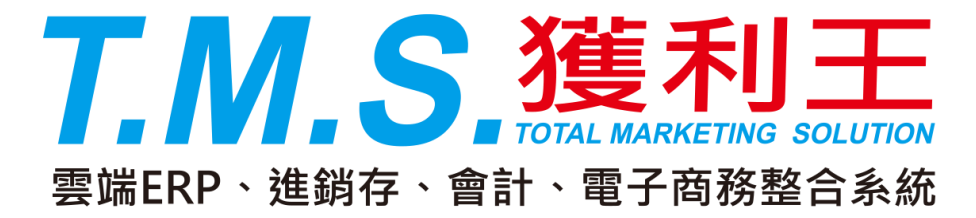

## 點陣式印表機 中一刀尺寸設定方式

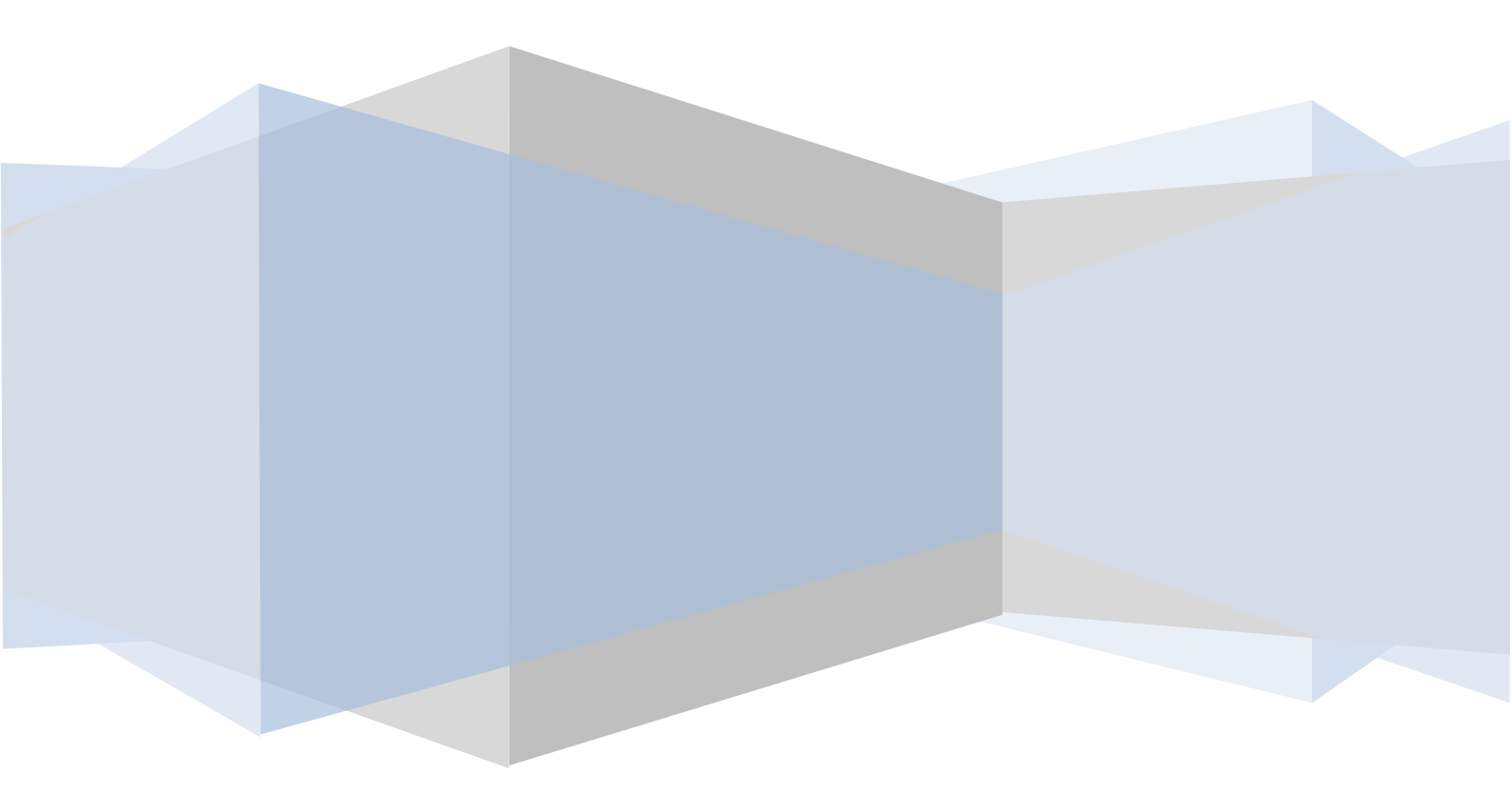

## 點陣式印表機中一刀尺寸設定方式

所謂「中一刀」就是在 80 行報表紙長度的一半再切一個可撕開的刀模。本設定說明是以 Windows XP 作為設定範例,若是 Windows 2000 的作業系統,亦請比照類似的設定。

1.在「印表機和傳真」的視窗中,滑鼠左鍵點一下[檔案]功能表,再點選[伺 服器內容]。如下圖紅線框所示。

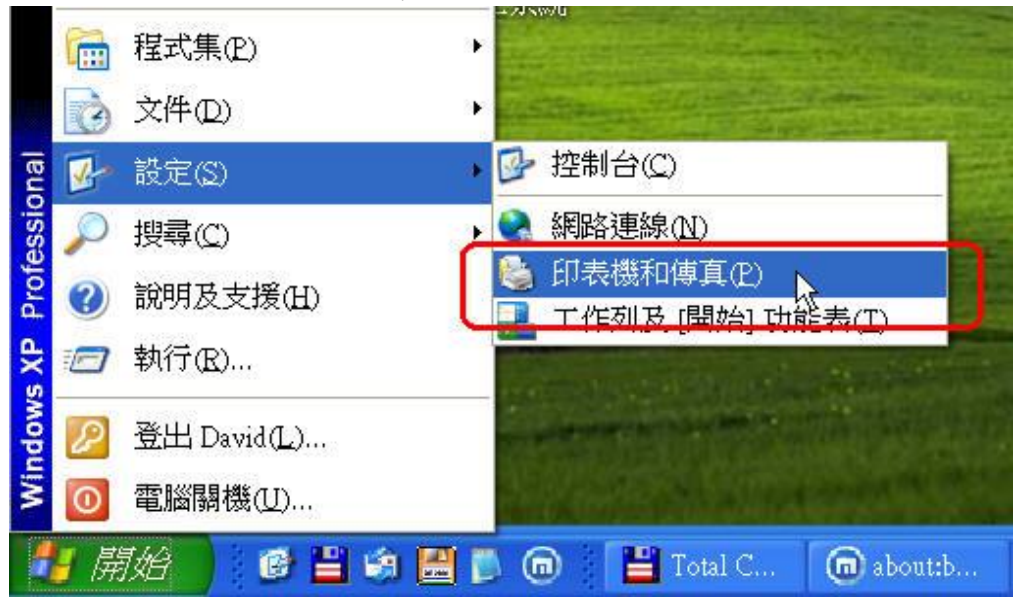

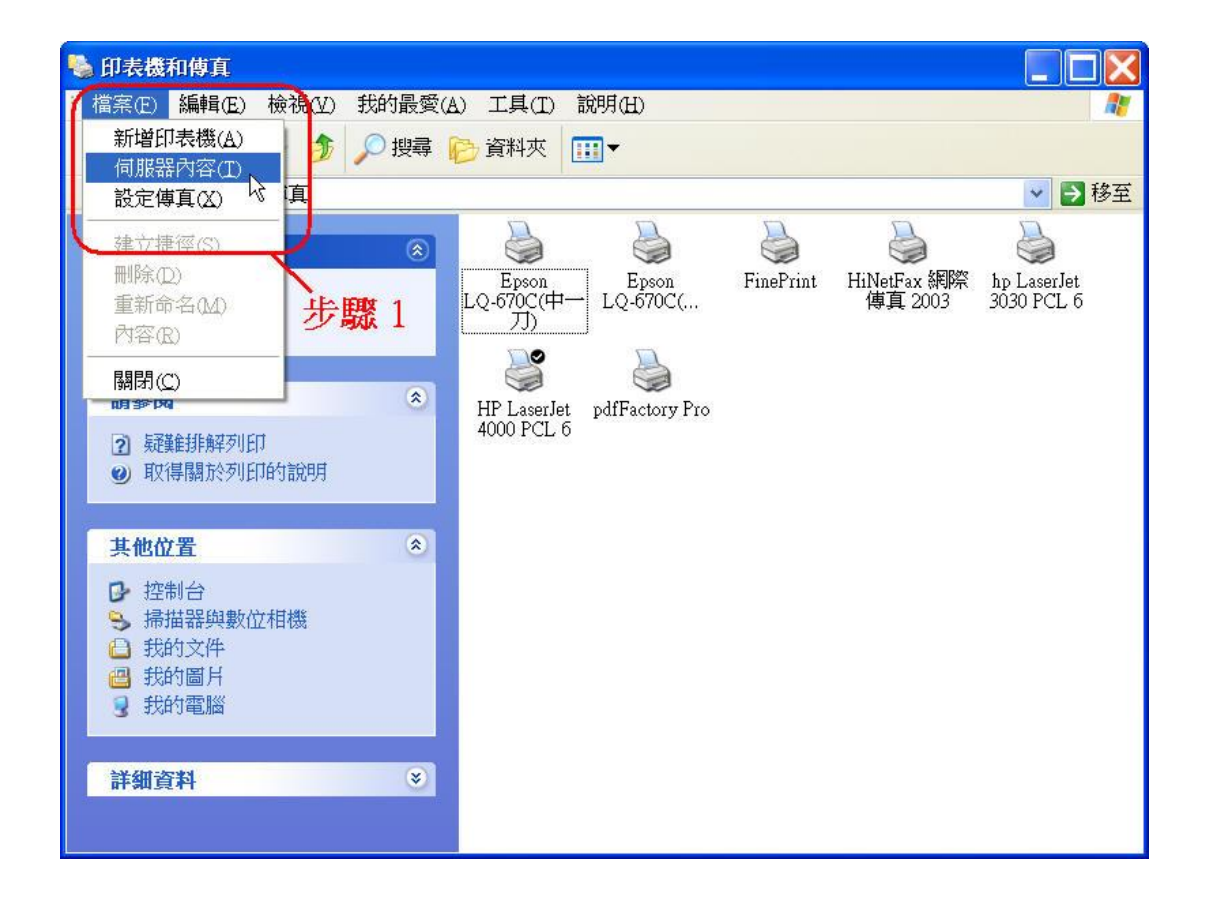

T.M.S.獲利王操作說明手冊

2.於各式紙張尺寸的選單中,找到「Letter」的紙張尺寸。如下圖紅線框所示。

| 🎍 列印伺服器 內容             |                                                       | ? 🛛                |
|------------------------|-------------------------------------------------------|--------------------|
| 格式連接埠驅                 | 動程式 進階                                                |                    |
| 紙張在(E): 盧明德            | 18° - W                                               | 201                |
| Legal Extra            |                                                       | ▲ 刪除(D)            |
| Letter<br>Letter Extra |                                                       |                    |
| Letter Extra Transvers | e                                                     | ▲ 儲存格式(S)          |
|                        |                                                       | ¥ 7                |
| 格式名稱(N): Lette         | CY PAN                                                | K 4                |
| □ 建立新格式((^)            |                                                       |                    |
| (1)建立初间2000)           | 1.十本字美新的如建构式。                                         | <del>姚</del> 裕安玉 [ |
| 儲存格式]。                 | C.1 NOVE#24/14 19/03/04/24-01 1                       | SURIX   [          |
| -格式描述(度量)—             |                                                       |                    |
| 留位.                    |                                                       |                    |
| ≠Ⅲ: ●                  | 公司( <u>M</u> ) ( <u>大</u> 司( <u>b</u> ))<br>(山主機群宮海馬, |                    |
| 電度(11)・21.5            | 10-123歳配回2577:                                        | F(T) 0.00/54       |
| 気反(血). 21.5.           |                                                       | T(1). [0.002435    |
| 同反(山): [27.94          | 12275 14120.002275                                    | P(B): 0.002475     |
| 6                      |                                                       |                    |
|                        | 確定                                                    | 取消 套用(A)           |
|                        |                                                       |                    |

3.將畫面中央的「建立新格式」的選項打勾,如下圖紅線框所示。

| 紙張花                                                                                                    | E(E): 盧明                                                            | 德                                                    |                                                                    |                                                  |                                                                                |                           |           |        |        |
|----------------------------------------------------------------------------------------------------|---------------------------------------------------------------------|------------------------------------------------------|--------------------------------------------------------------------|--------------------------------------------------|--------------------------------------------------------------------------------|---------------------------|-----------|--------|--------|
| Legal                                                                                                    | Extra                                                               | 10,1993                                              |                                                                    |                                                  |                                                                                |                           | ~         | 刪時     | È(Π)   |
| Letter                                                                                                    | Faster                                                              |                                                      |                                                                    |                                                  |                                                                                |                           |           | 199714 |        |
| Letter                                                                                                    | Exua<br>Extra Tra                                                   | nsvers                                               | е                                                                  |                                                  |                                                                                |                           | ~         | 儲存格    | \$式(S) |
|                                                                                                    |                                                                     |                                                      |                                                                    |                                                  |                                                                                |                           |           |        |        |
| 枚式:                                                                                                    | 之稲(小)・                                                              | Lotto                                                | 7                                                                  |                                                  |                                                                                |                           |           |        |        |
| 112-11 J                                                                                                    |                                                                     |                                                      |                                                                    |                                                  |                                                                                |                           |           |        |        |
| 10+01                                                                                                    | an an an an an an an an an an an an an a                            | 10000                                                | 1                                                                  |                                                  |                                                                                |                           |           |        |        |
|                                                                                                    | 立新格式                                                                | <u>(</u> )                                           | ) t <del>k</del>                                                   | 即取 2                                             |                                                                                |                           |           |        |        |
| ☑建                                                                                                    | 立新格式                                                                |                                                      | 步步                                                                 | 题 3                                              | ₩                                                                              | 58464- <del>7</del> -7-   |           |        |        |
| ■ 建建<br>編輯<br>儲存                                                                                                    | 立新格式<br>現存的名词<br>各式]。                                               | 四<br>新及F                                             | 步                                                                  | <b>驟 3</b><br>定義新的                               | 紙張格式                                                                           | • 然後按T                    | ÷[        |        |        |
| ■<br>一<br>建<br>編<br>輯<br>儲<br>存<br>相                                                                                                    | 立新格式<br>是有的名词。<br>各式]。                                              | 四<br>新及F                                             | 步<br>寸來5                                                           | <b>题 3</b><br>定義新的                               | 紙張格式。                                                                          | ,然後按下                     | ÷[        |        |        |
| <ul> <li>✓ 建<br/>編輯<br/>儲存相</li> <li>格式</li> </ul>                                                                                                    | 立新格式<br><del>見有的名</del><br>格式]。<br>描述 (度)                           | (C)<br>新及F<br>書) —                                   | 一步<br>寸來5                                                          | <b>驟 3</b><br>定義新的                               | 紙張格式                                                                           | ·然後按T                     | ₹ [       |        |        |
| ▲<br>一<br>建<br>二<br>建<br>二<br>建<br>二<br>建<br>二<br>建<br>二<br>建<br>一<br>建<br>一<br>建<br>一<br>建<br>一<br>建<br>一<br>建<br>一<br>建<br>一<br>建<br>一<br>、<br>本<br>十<br>一<br>、<br>本<br>一<br>、<br>本<br>一<br>、<br>本<br>一<br>、<br>本<br>一<br>、<br>本<br>一<br>、<br>、<br>、<br>、<br>、<br>、<br>、<br>、<br>、<br>、<br>、<br>、<br>、 | 立新格式<br><del>見有的名</del><br>格式]。<br>描述 (度)<br>單位:                    | (C)<br>新及)<br>重)                                     | ·<br>(寸來)<br>公制(                                                   | <b>驟 3</b><br>定義新的                               | ○ 英制(E)                                                                        | ,然後按干                     | ÷[        |        |        |
| ■<br>建<br>編<br>構<br>構<br>存<br>構<br>式<br>。                                                                                                    | 立新格式<br><del>見有的名</del><br>著式]。<br>描述 (度)<br>單位:<br>紙張大小:           | (C)<br>新及)<br>重)                                     | (寸來)<br>公制()                                                       | <b>驟 3</b><br>定義新的<br>如                          | 紙張格式<br>〇                                                                      | <sup>,</sup> 然後按T         | ţ.        |        |        |
| ■<br>建<br>編輯<br>儲存<br>格式                                                                                                    | 立新格式<br><del>見方的名</del><br>格式]。<br>描述 (度)<br>單位:<br>紙張大小:<br>寬度(W): | <ul> <li>(C)</li> <li>希及牙</li> <li>(21.5)</li> </ul> | ·<br>(寸來)<br>·公制()<br>·公制()                                        | <b>驟 3</b><br>定義新的<br>如<br>印表機<br>左(L):          | <ul> <li>紙張格式</li> <li>○ 英制(E)</li> <li>縦範圍邊界:</li> <li>○.00公分</li> </ul>      | <sup>,</sup> 然後按T         | ÷ [       | 00公分   |        |
| ■ 編載 編載 一格式                                                                                                    | 立新格式<br>泉方的名<br>格式]。<br>描述(度)<br>單位:<br>紙張大小:<br>寛度(型):             | (C)<br>審及♪ (21.5)                                    | ·<br>·<br>·<br>·<br>·<br>·<br>·<br>·<br>·<br>·<br>·<br>·<br>·<br>· | <b>驟 3</b><br>定義新的<br>如<br>印表機<br>左(L):<br>右(R): | <ul> <li>紙張格式</li> <li>() 英制(E)</li> <li>() 範圍邊界:</li> <li>() 000公分</li> </ul> | ・然後按T<br>] 上(I):<br>] 下の) | ₹ [<br>[] | 00公分   |        |

4.在「格式名稱」的欄位中,將原來的"Letter"字樣刪除,輸入"HALF"。如下圖紅線框所示。

| 武                                   | 連接埠                                                                                 | 驅動程式                                | 進階                                  |                                                                |                             |                       |
|-------------------------------------|-------------------------------------------------------------------------------------|-------------------------------------|-------------------------------------|----------------------------------------------------------------|-----------------------------|-----------------------|
| 紙張在                                 | (E): 盧明                                                                             | 月德                                  |                                     |                                                                |                             |                       |
| Jegal E                             | Extra                                                                               |                                     |                                     |                                                                | ~                           |                       |
| Letter<br>Letter H<br>Letter H      | Extra<br>Extra Tra                                                                  | nsverse                             |                                     |                                                                | ~                           | 儲存格式(S)               |
| 格式名                                 | 稱(11):                                                                              | HALF                                |                                     | 1000000000                                                     |                             |                       |
| ✓建て                                 | 7新格式                                                                                | 45<br>((*)                          | ) —                                 | 步驟 4                                                           |                             |                       |
|                                     |                                                                                     | Card and the Line of the            | والاختياد للمحاسب                   |                                                                |                             | -                     |
| 編輯現<br>諸存格<br>格式排<br>單              | [有的名]<br> ]。<br> <br>  逝 (度]<br>  位:                                                | 稱及尺寸來)<br>量)<br>④公制(                | 定義新的<br>MD                          | 前紙張格式 ○ 英制(E)                                                  | ,然後按下                       | [                     |
| 編輯現<br>諸存格<br>格式排<br>單<br>細         | [有的名]<br>[]]。<br>  描:(度]<br>  位:<br>  張大小:                                          | 稱及尺寸來;<br>量)<br>④公制(                | 定義新的<br>MD<br>印表桃                   | <ul> <li>○ 英制(E)</li> <li>● 英制(E)</li> <li>● 数範圍邊界:</li> </ul> | ,然後按下                       | [<br>                 |
| 編輯<br>構存格<br>格式<br>が<br>第<br>総<br>第 | [有的名]<br>[]<br>[]<br>[]<br>[]<br>[]<br>[]<br>[]<br>[]<br>[]<br>[]<br>[]<br>[]<br>[] | 稱及尺寸來<br>量)<br>③公制(<br>:<br>21.59公分 | 定義新的<br>MD<br>印表概<br>左(L):          | 的紙張格式<br>〇 英制(E)<br>獎範圍邊界:<br>0.00公分                           | ,然後按下<br>上(I):              | [<br>0.00公分           |
| 編輯 格式 浙 單 細 寬 高                     | [有的名]。<br>[]]。<br>[]][]]。<br>[]][][]][]][][]][]<br>[]][][]][][]][][]][]             | 稱及尺寸來                               | 定義新的<br>MD<br>印表概<br>左(L):<br>右(R): | 的紙張格式<br>〇 英制(E)<br>襲範圍邊界:<br>0.00公分<br>0.00公分                 | ,然後按下<br>] 上(I):<br>] 下(B): | [<br>0.00公分<br>0.00公分 |

5.於畫面左下方的「高度」欄位中,將原來的"27.94 公分"改成"13.97 公分"。 如下圖紅線框所示。

| 🎍 列印伺服器 內容 🛛 🔹 💽 🔀                              |
|-------------------------------------------------|
| 格式 連接埠 驅動程式 進階                                  |
| 紙張在(E): 盧明德                                     |
| Legal Extra                                     |
| Letter Extra<br>Letter Extra Transverse 儲存格式(S) |
| 格式名稱(N): HALF                                   |
| ✓建立新格式(C)                                       |
| 編輯現有的名稱及尺寸來定義新的紙張格式,然後按下[<br>健在校式]。             |
| 格式描述 (度量) 步驟 5                                  |
| 單位: <ul><li>〇公制(M)</li><li>〇英制(E)</li></ul>     |
| 紙張大小: 印表機範圍邊界:                                  |
| 寬度(W): 21.59公分 左(L): 0.00公分 上(T): 0.00公分        |
| 高度(H): 13.97公分 右(R): 0.00公分 下(B): 0.00公分        |
| 確定 取消 套用(A)                                     |

6.按下視窗右側的 [儲存格式]。如下圖紅線框所示。

| 列印伺                            | 服器 🖻              | 「容                |                              |            |                   | ?       |
|--------------------------------|-------------------|-------------------|------------------------------|------------|-------------------|---------|
| 格式                             | 連接埠               | 驅動程式              | 進階                           |            |                   |         |
| 紙張在(                           | E): 盧明            | 德                 |                              |            |                   |         |
| Legal Ex                       | xtra              |                   |                              |            | ~                 | • 刪除(D) |
| Letter<br>Letter E<br>Letter E | xtra<br>xtra Trai | nsverse           |                              |            | ~                 | 儲存格式(S) |
| 格式名                            | 稱(N):             | HALF              |                              |            |                   |         |
| ☑建立                            | 斩松式               | (C)               |                              |            |                   | 步驟6     |
| 編明現<br>儲存格:                    | 式]。<br>述(度量       | ₩Q/< 1 / X)<br>() | <b>上 <del>3</del>93末川 ばり</b> | "你们对这个开关", | 2011至1 <b>五</b> 十 | t       |
| 單位                             | 位:                | ◎公制()             | AD (D                        | ○ 英制(E)    |                   |         |
| 紙                              | 張大小:              |                   | 印表機                          | 範圍邊界:      |                   |         |
| 寬                              | 度(W):             | 21.59公分           | 左(止):                        | 0.00公分     | 上(I):             | 0.00公分  |
| 高                              | 度(H):             | 13.97公分           | 右(R):                        | 0.00公分     | ] 下低):            | 0.00公分  |
|                                |                   |                   |                              |            |                   |         |

## 7.再按視窗下方的 [關閉]。

| - ALAN                                                       | ♀∥驅虰程式∥進階                           |
|--------------------------------------------------------------|-------------------------------------|
| 既張在(E): 盧                                                    | 明德                                  |
| eneric Printe                                                | r<br>Fanfald                        |
| jerman Std F                                                 | anfold                              |
| IALF                                                         |                                     |
| 各式名稱(N)                                                      | HALF                                |
|                                                              |                                     |
|                                                              |                                     |
| ✓建立新格:                                                       | 式(Q)                                |
| ✓建立新格:<br>■輯現有的4                                             | 式(C)<br>3稱及尺寸來定義新的紙張格式,然後按下[        |
| ☑建立新格<br>扁輯現有的4<br>諸存格式]。                                    | 式(©)<br>3稱及尺寸來定義新的紙張格式,然後按下[        |
| ☑建立新格:<br>扁輯現有的4<br>諸存格式]。<br>格式描述(周                         | 式(C)<br>3稱及尺寸來定義新的紙張格式,然後按下[<br>夏量) |
| ✓建立新格:<br>扁輯現有的<br>緒存格式]。<br>格式描述(周<br>單位:                   | 式(①)<br>3稱及尺寸來定義新的紙張格式,然後按下[        |
| ■建立新格:<br>編輯現有的<br>緒存格式]。<br>格式描述(周<br>單位:<br>紙張大/           | 式(C)<br>G稱及尺寸來定義新的紙張格式,然後按下[        |
| ■建立新格式<br>編輯現有的名<br>緒存格式]。<br>格式描述(周<br>單位:<br>紙張大/<br>寬度(型) | 式(C)<br>3稱及尺寸來定義新的紙張格式,然後按下[        |
| ■建立新格部<br>編輯現有的編結存格式]。<br>格式描述(用)<br>單位:<br>紙張度(型)<br>高度(田)  | 式(C)<br>各稱及尺寸來定義新的紙張格式,然後按下[        |

8.在您所要列印"中一刀"尺寸的點陣印表機圖示上按滑鼠右鍵,再用滑鼠左鍵 點選「內容」。如下圖紅線框所示。

| 퉣 印表機和傳真                                                                                        |         |                    |                   |           |                        |                           |    |
|-------------------------------------------------------------------------------------------------|---------|--------------------|-------------------|-----------|------------------------|---------------------------|----|
| 檔案(E) 編輯(E) 檢視(Y) 手                                                                             | 栈的最愛(A) | 工具(I)              | 說明(H)             |           |                        |                           |    |
| Gl-i O· 🔊 🗸                                                                                     | 🤉 搜尋 🖻  | 資料夾                | · · ·             |           |                        |                           |    |
| [網址(D) 🦦 印表機和傳真                                                                                 |         |                    |                   |           |                        | × 🗲                       | 移至 |
| 印表機工作                                                                                           | 8       | \$                 |                   |           |                        |                           |    |
| ◎ 新增印表機                                                                                         | I       | Epson<br>.Q-670C(中 | Epson<br>LQ-670C( | FinePrint | HiNetFax 網際<br>傅真 2003 | hp LaserJet<br>3030 PCL 6 |    |
| <ul> <li>         参看列印工作         <ul> <li>             選取列印喜好設定         </li> </ul> </li> </ul> |         |                    | 開啟(Q)             |           |                        |                           |    |
| ♂ 暫停列印 → 世田湾佃印書機                                                                                |         | HP Lacer le        | 設成預設的印            | 表機(E)     |                        |                           |    |
| ■ 將這個印表機重新命名                                                                                    |         | 4000 PCL           | 91印鲁叶設定           | (E)       |                        |                           |    |
| 🗙 刪除這個印表機                                                                                       |         |                    | 暫停列印( <u>G</u> )  |           |                        |                           |    |
|                                                                                                 |         |                    | 共用(H)<br>離線使用印表   | 機(11)     |                        |                           |    |
| 請參閱                                                                                             | ۲       |                    | 建立捷徑(S)           |           |                        |                           |    |
| 💩 到製造廠商的網站                                                                                      |         | _                  | 刪除(D)<br>重新命名(M)  |           |                        |                           |    |
| 其他位置                                                                                            | ۲       |                    | 内容(R)             | N         | 步驟 8                   |                           |    |
| <ul> <li>         · 控制台         <ul> <li></li></ul></li></ul>                                   | ~       | C                  |                   | 1         |                        |                           |    |

9.接著會出現一個印表機內容的視窗,請按視窗下方的 [列印喜好設定]。如 下圖紅線框所示。

| Epson LQ-300 ESC/P 2 | 內容              | ?     |
|----------------------|-----------------|-------|
| 一般 共用 連接埠            | 進階 色彩管理 裝置設定值   |       |
| Epson LQ-30          | ESC/P 2         |       |
| 位置(L):               |                 |       |
| 註解(C):               |                 |       |
| 型號(Q): Epson LQ-300  | ESC/P 2         |       |
| ·切配<br>色彩· 是         | 可使用紙張·          |       |
| 雙面:否                 | A4              | ~     |
| 裝訂:否                 |                 |       |
| 速度:4ppm              |                 |       |
| 最大解析度: 360 dpi       |                 | ~     |
| 步驟 9 [[              | 列印喜好設定(D)列印測試頁( | Ð     |
|                      | 確定 取消           | 套用(A) |

10. 進入列印喜好設定的視窗後,按視窗右下方的 [進階]。如下圖紅線框所示。

| 🎍 Epson LQ-300 ESC/P 2 列印喜好設定          | ? 🔀                                   |
|----------------------------------------|---------------------------------------|
| 版面配置 紙張/品質<br>列印方向<br>④ 蘆印 ①<br>● 橫印 ① |                                       |
|                                        | <b>步驟 10</b><br>進階(V)…<br>確定 取消 室用(A) |

11.在紙張大小的選單中,選「HALF」。

| 🏈 Epson LQ-300 ES( | ZP2進階文件設定值                      |      |                      |
|--------------------|---------------------------------|------|----------------------|
| □ 🎝 紙張/輸出          |                                 |      |                      |
| 紙張大小:              | HALF                            | *    |                      |
| 列印張數:              | A4                              |      |                      |
| □ □ 圖形             | 📄 A4 Fanfold 210 mm x 11 2/3 in |      |                      |
| 列印品質:              | A5                              |      |                      |
| 😑 💽 影像色彩管          | B4 (JIS)                        |      |                      |
| ICM 方法             | B5 (JIS)                        |      |                      |
| ICM 含氰             | Check                           |      |                      |
| 回 120 文件選項         | 🖂 Envelope #10                  |      |                      |
| 進階列印功              | 🛛 🖂 Envelope #9                 |      |                      |
| 彩色列印椁              | Envelope B5                     |      |                      |
| 半色調:自              | 🖂 Envelope C5                   |      |                      |
|                    | 🖂 Envelope DL                   |      |                      |
|                    | 🖂 Envelope Monarch              |      |                      |
|                    | Executive                       | r Fe | LEBY 1 1             |
|                    | 📄 Fanfold 210 x 12 in           | 办    | 職 11                 |
|                    | 📄 Fanfold 358 x 12 in           | 1    |                      |
|                    | 📄 Folio                         | 1    |                      |
|                    | 📄 German Legal Fanfold          | 1    |                      |
| r                  | German Std Fanfold              |      | 取消                   |
|                    | 🖬 HALF 💦 🔪                      |      | オリビロンロリーンマーズ         |
|                    | HCT SHIPPING                    |      | 列印测試貝(               |
|                    | 📄 Legal                         |      |                      |
| •                  | E Letter                        |      | 町海                   |
|                    | 📄 Letter Fanfold 8.5 x 11 in    |      | -12/14               |
|                    | 目傳票                             |      |                      |
| : ! ? [ [          | 同標籤11cmx3.6cm                   |      | $+ - \times + \cdot$ |

另外請注意 [列印品質]要設成 180X180,如下圖紅線框所示。

| Epson LQ-300 ESC/P 2 進階選項             | ? 🔀     |
|---------------------------------------|---------|
| ● Epson LQ-300 ESC/P 2 進階文件設定值        |         |
| 日 La 紙56/輸出<br>紙張大小: HALF             | ~       |
| 列印張數:1份                               |         |
| ● ● ● ● ● ● ● ● ● ● ● ● ● ● ● ● ● ● ● | 180X180 |

以上2個動作設定好了之後,按[確定]。

12.接著用滑鼠左鍵點選「紙張/品質」的頁籤,在 [紙張來源]的欄位中選"曳 引送紙"或是"曳引器"(此名詞會依印表機種類不同而有所不同)。如下圖紅 線框所示

| 💩 Epson LQ-300 ES | C/P 2 列印喜好設定 |
|-------------------|--------------|
| 版面配置 紙張/品質        |              |
| 紙匣選取              |              |
| 紙張來源(5):          | 自動選取         |
| 7.07              |              |
|                   | 曳引送紙         |
|                   |              |
|                   |              |
| 步驟 12             |              |
|                   |              |
|                   |              |
|                   |              |
|                   | 進階(V)        |
| -7                |              |
|                   |              |

13.記得將「色彩」設為"黑白"(某些印表機有此項設定),再按[確定]。

| ➡ Epson LQ-300 ESC/P 2 列印喜好設定 |
|-------------------------------|
| 版面配置 紙張/品質                    |
| 紙匣選取                          |
| 紙張來源(S): 曳引送紙 🗸               |
|                               |
|                               |
|                               |
|                               |
|                               |
|                               |
|                               |
|                               |
|                               |
|                               |
| 確定 取消 室用(A)                   |

14.接著回到"印表機內容"的視窗,請點畫面上方的「裝置設定值」頁籤,再 按[曳引送紙]的欄位,將紙張尺寸選為"HALF",最後按[確定]。如下圖紅 線框所示。

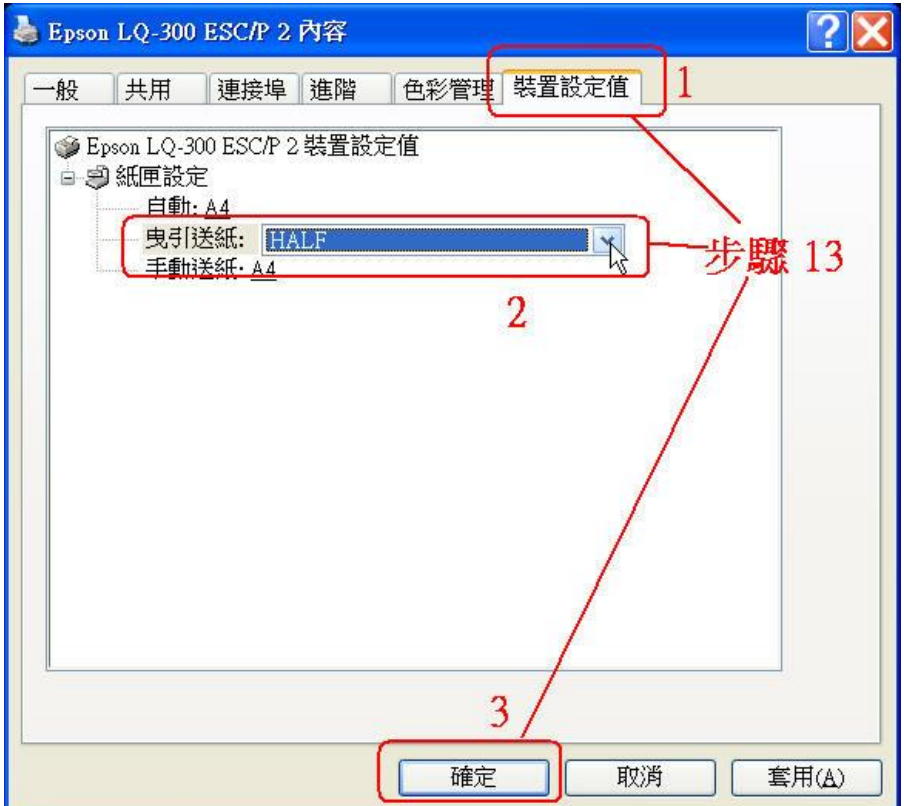

15.您可以再一次於該部印表機的圖示上面按滑鼠右鍵,點選"內容",在視窗 內檢查"HALF"的尺寸是否已設定好了。如下圖紅線框所示。

| 🎍 Epson LQ-300 ESC/P 2 內容 🛛 🔹 💽      |
|--------------------------------------|
| 一般共用連接埠進階。色彩管理裝置設定值                  |
| Epson LQ-300 ESC/P 2                 |
| 位置(L):                               |
| 註解(C):                               |
| 型號(Q): Epson LQ-300 ESC/P 2<br>功能    |
| 色彩:是           可使用紙張:                |
| 雙面: 否<br>HALF                        |
|                                      |
| <sup>速度:+ppm</sup><br>最大解析度: 360 dpi |
| 列印喜好設定(I) 列印測試頁(I)                   |
| 確定 取消 套用(A)                          |

16.為了方便列印時的紙張尺寸識別,請將該部印表機的名稱重新命名。請在該部印表機的圖示上按滑鼠右鍵,點選"重新命名",如下圖紅線框所示,將原印表機名稱加入可以辯識的字,例如:原名稱"Epson LQ-300 ESC/P 2" 改為"Epson LQ-300 中一刀"。

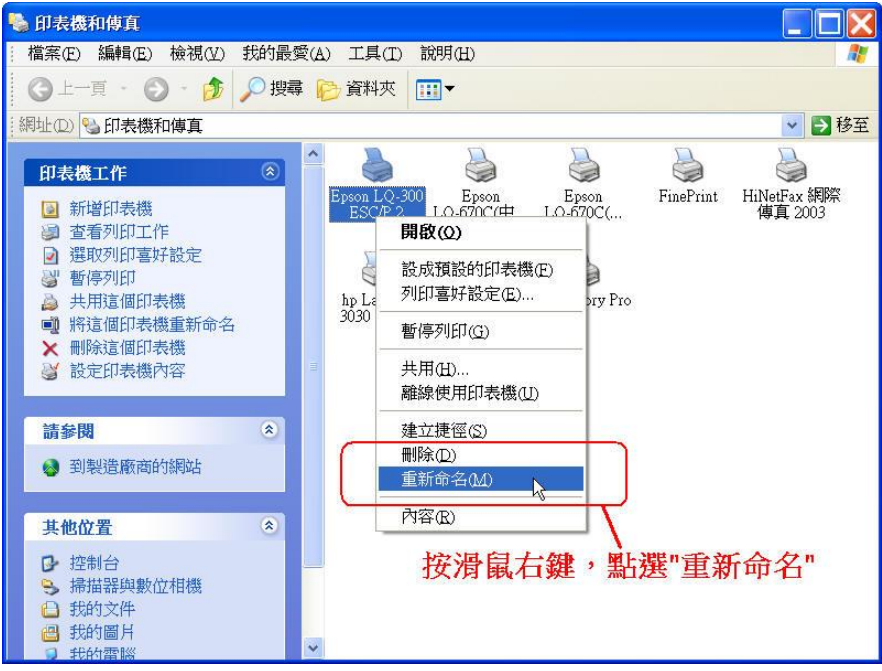

17.若是您的一部印表機除了要印"中一刀"的紙之外,尚有 80 行的全張連續報 表紙尺寸要列印,其步驟與設定中一刀的尺寸類似,請再新增一部相同型 號的印表機,並跳過將步驟 3~7,在步驟 11 及步驟 13 的紙張尺寸改選 為"Letter"(因為 80 行全張紙的尺寸它的名稱就是 Letter),其它所有步驟均 不變。

- 18.同樣的,也請用步驟 14 的方式檢查是否已設定好"Letter"的紙張尺寸,再 用步驟 15 的方法改一下印表機的名稱,以便識別。
- 以上就是在 Windows XP 中設定中一刀的連續報表紙尺寸及 80 行全張報表紙尺寸的方法,祝您設定成功。